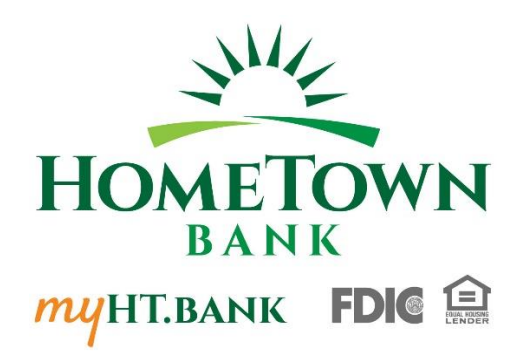

## Welcome to HomeTown Bank's Secure E-mail!

**Why use the HomeTown Bank secure email center?** Information sent through email has a risk of being intercepted by people that it was not intended. Any confidential information such as account numbers or social security numbers should ONLY be transmitted by a secure method. We want to help you protect your identity and your money from fraud by providing this service.

## **User Guide**

To access the secure email message center, click the "Secure Email" link on the <u>myHT.bank</u> main web page. Select whether you are a first time user of the HomeTown Bank's secure email center or whether you are a returning user on the screen that loads for you.

### FOR NEW USERS:

This is the screen that you will see...

|                                                                  |         |         |          | ~       | -              |          |       | × |
|------------------------------------------------------------------|---------|---------|----------|---------|----------------|----------|-------|---|
| ← → C                                                            | Ċ       | ☆       | 65       | C       | <i>&lt;</i> /> | *        | •     | : |
| HOMETOWN<br>BANK<br>FDM 😭                                        |         |         |          |         |                |          |       |   |
| Welcome to the HomeTown Bank Secure Email Message Center         |         |         |          |         |                |          |       |   |
| Online Tutorial                                                  |         |         |          |         |                |          |       |   |
|                                                                  |         |         |          |         |                |          |       |   |
| Email Address:                                                   |         |         |          |         |                |          |       |   |
| Password: Sign In                                                |         |         |          |         |                |          |       |   |
| Signin                                                           |         |         |          |         |                |          |       |   |
|                                                                  |         |         |          |         |                |          |       |   |
|                                                                  |         |         |          |         |                |          |       |   |
| Forgot your password? New to secure email? Need more assistance? |         |         |          |         |                |          |       |   |
| Reset Register Help                                              |         |         |          |         |                |          |       |   |
|                                                                  |         |         |          |         |                |          |       |   |
|                                                                  |         |         |          |         |                |          |       |   |
| For Customer Support, email us at info@htbmn.com.                |         |         |          |         |                |          |       |   |
|                                                                  |         |         |          |         |                | ~        |       |   |
|                                                                  |         |         | FD       | IC      |                |          |       |   |
| This service is hosted by Zix on beha                            | of Horr | eTown B | Bank Sei | oure Em | ail <u>Mor</u> | e Inform | ation |   |
|                                                                  |         |         | c        | ecur    | ed by          | zi       | X     |   |
|                                                                  |         |         | 3        | ecun    | SU Dy          | _        |       |   |
|                                                                  |         |         |          |         |                |          |       |   |

Enter your email address and create a password. You will need to confirm your password by entering it a second time. Once you have completed the information, click the "Register" button.

| HomeTown Bank Secure Email R∈ x     +                                                                                                    |   |     |           | ~         | - |     | ×   |
|----------------------------------------------------------------------------------------------------|---|-----|-----------|-----------|---|-----|-----|
| ← → C  ⓐ web1.zixmail.net/s/preregister?b=htbmn                                                                                                    | Ľ | 2 🕁 | æ         | G         |   | * ( | 1 : |
| HOMETOWN<br>BANK<br>FDIE                                                                                                    |   |     |           |           |   |     | Â   |
| Register Account                                                                                                    |   |     |           |           |   |     | - 1 |
| Register below for your mailbox to send and receive secure messages.                                                                                                    |   |     |           |           |   |     | - 1 |
| Email Address:                                                                                                    |   |     |           |           |   |     |     |
| Password:                                                                                                    |   |     |           |           |   |     |     |
| Re-enter Password:                                                                                                    |   |     |           |           |   |     |     |
| Password Rules<br>Passwords must be at least 8 characters in length, and meet 2 of the following conditions:<br>• Contain both alphabetic and numeric characters<br>• Contain both uppercase and lowercase characters<br>• Contain at least one special character, such as: ~I@#5%^&<br>Passwords canour match areali address |   |     |           |           |   |     |     |
| Cane Register                                                                                                    | > |     |           |           |   |     |     |
| For Customer Support, email us at info@htbmn.com.                                                                                                    |   |     |           |           |   |     |     |
|                                                                                                    |   |     | мет<br>FD | ber<br>IC |   |     |     |

You will be asked for this password every time you need to send a secure email using the HomeTown Bank secure email center – make sure you remember it or write it down in a secure place.

After you click "Submit Password", the screen will show an "Account Change Confirmation" screen lets you know that a confirmation message has been sent to your email Inbox.

At this time, go to your email inbox and retrieve the message – the Sender will be shown as <u>htbmn.notification@zixmessagecenter.com</u> with the subject line of "Secure Email Notification". *Please add this domain (zixmessagecenter.com) to your spam filter to ensure that you receive all replies!* 

The message in your email inbox will contain one link to either activate or decline your new password.

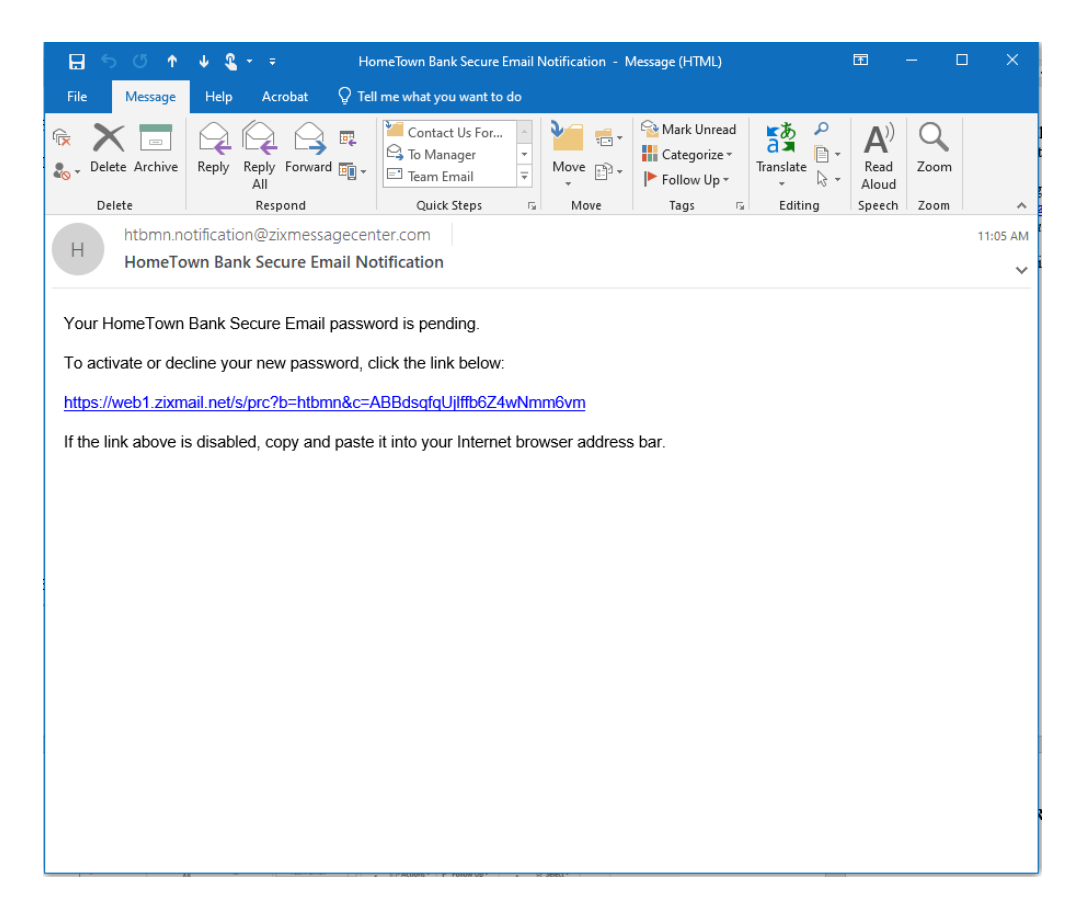

Once you click on the link, a screen will appear with two options to either ACTIVATE or DECLINE your new password.

| E                     | 2 🖈                     | F                                | e                                                  | 4>                                                                                 | *                                                                     |                                                               |
|-----------------------|-------------------------|----------------------------------|----------------------------------------------------|------------------------------------------------------------------------------------|-----------------------------------------------------------------------|---------------------------------------------------------------|
|                       |                         |                                  |                                                    |                                                                                    |                                                                       |                                                               |
|                       |                         |                                  |                                                    |                                                                                    |                                                                       |                                                               |
|                       |                         |                                  |                                                    |                                                                                    |                                                                       |                                                               |
|                       |                         |                                  |                                                    |                                                                                    |                                                                       |                                                               |
|                       |                         |                                  |                                                    |                                                                                    |                                                                       |                                                               |
|                       |                         |                                  |                                                    |                                                                                    |                                                                       |                                                               |
| by Zix on behalf of H | lomeTown                | Me<br>FI<br>Bank Se              | mber<br>DIC<br>soure Er                            | mail Mor<br>red by                                                                 |                                                                       | nation                                                        |
| d                     | d by Zix on behalf of H | d by Zix on behalf of Home Tourn | Me<br>F1<br>d by Zix on behalf of HomeTown Bank Si | Member<br>FDDC<br>d by Zix on behalf of Home Town Bank Bank Bank Secure B<br>Secur | t by Zix on behalf of HomeTown Bank Bank Bank Bank Bank Bank Bank Ban | by Zix on behalf of Home Town Bank Secure Bank Secured by Zix |

Once you ACTIVATE your new password, a screen will appear where you can CONTINUE.

#### FOR RETURNING USERS:

Sign on using the email address and password you have previously registered.

| O HomeTown Bank Secure Email Per x     +                         |          |               |          | ~      | -               |          |      | × |
|------------------------------------------------------------------|----------|---------------|----------|--------|-----------------|----------|------|---|
| ← → C  ⓐ web1zixmail.net/s/login?b=htbmn                         | Ê        | $\Rightarrow$ | æ        | ©      |                 | * (      | •    | : |
| Welcome to the Home Town Bank Secure Email Message Center        |          |               |          |        |                 |          |      |   |
| Online Tutorial                                                  |          |               |          |        |                 |          |      |   |
| Email Address:                                                   |          |               |          |        |                 |          |      |   |
|                                                                  |          |               |          |        |                 |          |      |   |
| Password: Sign In                                                |          |               |          |        |                 |          |      |   |
|                                                                  |          |               |          |        |                 |          |      |   |
|                                                                  | -        |               |          |        |                 |          |      |   |
| Forgot your password? New to secure email? Need more assistance? |          |               |          |        |                 |          |      |   |
| Reset Register Help                                              |          |               |          |        |                 |          |      |   |
|                                                                  |          |               |          |        |                 |          |      |   |
| For Customer Support, email us at info@htbmn.com.                |          |               |          |        |                 |          |      |   |
|                                                                  |          |               |          |        |                 |          |      |   |
|                                                                  |          |               | Men      | ber    | 1               | <b>₽</b> |      |   |
|                                                                  |          |               | FU       | IC     | LE              |          |      |   |
| This service is hosted by Zx on beha                             | f of Hom | eTown E       | Bank Sec | ure Em | ail <u>More</u> | Inform   | tion |   |
|                                                                  |          |               | S        | ecure  | d by            | Zİ       | X    |   |
|                                                                  |          |               |          |        |                 |          |      |   |

After you have logged in, you will see your "Inbox" tab. Any emails that you have received will be displayed on this tab. You can read and delete any of your received messages.

# All messages sent to your inbox will expire and be deleted if they have not been read within 14 days of being sent.

If a sent message has not been read 5 days after you have received it, a reminder notification will be sent letting you know that the message is still waiting. This is a one-time only reminder and after the message expires it cannot be retrieved by either you or the sender.

| HomeTown Bank            | Secure Email M × +         |                     |               |            |   |                        |                  |           |           | ~                                   | -         |         |            | × |
|--------------------------|----------------------------|---------------------|---------------|------------|---|------------------------|------------------|-----------|-----------|-------------------------------------|-----------|---------|------------|---|
| - > C 🔒                  | web1.zixmail.net/s/message | ecenter?tz=360      |               |            |   |                        | 0-               | Ŀ         | ☆         | r (                                 |           | *       |            | : |
| -Ju                      | HON                        | <b>AETC</b><br>BANK | DWN<br>FDIE 🚊 |            |   |                        |                  |           |           |                                     |           |         |            |   |
| Inbox                    |                            |                     |               |            |   |                        |                  |           |           |                                     |           |         |            |   |
| Inbox                    | Contacts                   | Compose             | Sent Mail     | Drafts     |   |                        |                  |           |           |                                     |           |         |            |   |
| Refresh<br>You have no n | Delete<br>new messages.    |                     |               |            |   |                        |                  |           | ncha      | ise@m                               | yht.bar   | ik Sian | h0         |   |
| Select                   | From                       | Si                  | ubject        |            |   |                        | Date             |           |           |                                     |           |         |            |   |
|                          |                            |                     |               | No message | s |                        |                  |           |           |                                     |           |         |            |   |
|                          |                            |                     |               |            |   | This service is hoster | d by Zix on beha | f of Horr | eTown Ban | Alembe<br>DIC<br>k Secure I<br>Secu | Email Mor |         | ation<br>X |   |
|                          |                            |                     |               |            |   |                        |                  |           |           |                                     |           |         |            |   |

#### ADDITIONAL INFORMATION ABOUT HOMETOWN BANK'S SECURE EMAIL CENTER

Within the "Contacts" tab, a contact list can be maintained to those email addresses that you use frequently with the secure email center.

| S HomeTown Bank Secure Email Ac 🗙 🕂 |                  |                                        |        | ~         | -           |                    | ×         |
|-------------------------------------|------------------|----------------------------------------|--------|-----------|-------------|--------------------|-----------|
| ← → C                               |                  | Ê                                      | \$     | • •       |             | * 4                | :         |
| HOMETO<br>BANK                      | FDIC 🔒           |                                        |        |           |             |                    |           |
| Contacts                            |                  |                                        |        |           |             |                    |           |
| Inbox Contacts Compose              | Sent Mail Drafts |                                        |        |           |             | ?                  | )         |
| Mail Delete New Contact Add Group   |                  |                                        | nchas  | se@my     | ht.bank     | Sign Or            | 3         |
| Select Contact                      | Details          |                                        |        |           |             |                    |           |
|                                     | No contacts      |                                        |        |           |             |                    |           |
|                                     | This ser         | vice is hosted by Zix on behalf of Hon | M<br>F | Secure Er | mail More I | information<br>Zi> | <u>on</u> |
|                                     |                  |                                        |        |           |             |                    |           |

You can click on the "Compose" tab to create new messages. Once you have entered the message, you can send it or save it as a draft for a later time. You can upload attachments to your message so that they are also sent securely. You can attach up to 10 files, but the maximum total attachment size cannot exceed 15 MB. To include attachments, click the "Attach File" button.

| HomeTown Bank Secure Email Co 🗙 | •                           | · - •            |
|---------------------------------|-----------------------------|------------------|
| → C 🔒 web1.zixmail.net          | /s/compose?b=htbmn          | 🖻 🖈 💽 💿 🗯 😩      |
| SHIF H                          |                             |                  |
| Compose                         |                             |                  |
| Inbox Contac                    | ts Compose Sent Mail Drafts | 0                |
| Send Save Draft Attach          | File                        | nchase@myht.bank |
| То:                             |                             |                  |
|                                 |                             |                  |
| Attachments                     |                             |                  |
| No attachme                     |                             |                  |
| B I <u>U</u> ]≡ ;≡   ⊕ ⊕≝       | E Ξ Ξ Ξ Font - Size - Δ- Δ- |                  |
|                                 |                             |                  |
|                                 |                             |                  |
|                                 |                             |                  |
|                                 |                             |                  |
|                                 |                             |                  |

Select the file to attach and click "Open".

| © Open                                                                                  |                    |                  |           |                  | ×   |
|-----------------------------------------------------------------------------------------|--------------------|------------------|-----------|------------------|-----|
| $\leftarrow$ $\rightarrow$ $\checkmark$ $\uparrow$ $\blacksquare$ > This PC > Documents |                    | ~                | Q O       | Search Documents |     |
| Organize 🔻 New folder                                                                   |                    |                  |           |                  | 0   |
| V This PC                                                                               | Date modified      | Туре             | Size      |                  | ^ ' |
| > 🧊 3D Objects 🔤 Adobe                                                                  | 11/12/2021 2:09 PM | File folder      |           |                  |     |
| > Desktop Custom Office Templates                                                       | 11/16/2021 3:14 PM | File folder      |           |                  |     |
| QC Check HTB 01-05                                                                      | 2/14/2022 3:33 PM  | File folder      |           |                  |     |
| 253001_100994                                                                           | 2/4/2022 11:58 AM  | Compressed (zipp | 10,737 KB |                  |     |
| > Vownloads                                                                             | 3/7/3033 3.01 DM   | Addie Accelete D | 4 0 40 KB |                  |     |

Copies of messages will be retained in your "Sent Mail" tab. Messages in this tab will be deleted in 14 days! You can always delete them earlier by simply selecting them and clicking the "Delete" button.

If you have saved a draft of a message as described earlier, they will be located in your "Draft" tab. Click on the link in the Subject area to go to a location where you can select Send. Please Note: All messages in your draft box will also expire and be deleted if they have not been sent within 14 days of saving the draft.

If you need assistance using the HomeTown Bank secure email center, please click the Help link at any time or contact your local HomeTown Bank branch.

Please remember to ALWAYS "Sign Out" when you are finished! This is the last tab on the screen!

| HomeTown Bank S | ecure Email Mi × +            |             |                 | ·                                                                                                    |
|-----------------|-------------------------------|-------------|-----------------|----------------------------------------------------------------------------------------------------|
| → C 🔒           | web1.zixmail.net/s/messagecer | nter?tz=360 |                 | 아 순 ☆ 🖾 🕏 🧟 🖉 🇯 😩                                                                                                    |
| TH              | HOMB                          | ETOW<br>ANK | ′ <b>N</b><br>⊛ |                                                                                                    |
| Inbox           | Contacts Co                   | ompose Sen  | t Mail Drafts   |                                                                                                    |
| Refresh D       | elete                         |             |                 | nchase@myht.bank                                                                                                    |
| You have no ner | w messages.                   |             |                 |                                                                                                    |
| Select          | From                          | Subject     |                 | Date                                                                                                    |
|                 |                               |             | No messages     |                                                                                                    |
|                 |                               |             |                 | Member Electronic Contractions of the service is hosted by Zir on behalf of Home Town Bank Secure Email More Information |
|                 |                               |             |                 |                                                                                                    |

Forgotten email passwords are best resolved by clicking on the "Forgot your password?" link...

| ⊗ HomeTown Bank Secure Email P∈ x +                                                               |         |         |                            | ~                    | -              |              | 1 | × |
|---------------------------------------------------------------------------------------------------|---------|---------|----------------------------|----------------------|----------------|--------------|---|---|
| ← → C  ⓐ web1.zixmail.net/s/login?b=htbmn                                                         | ė       | ☆       | æ                          | 0                    |                | *            | - | : |
| HOMETOWN<br>BANK<br>FDIE @<br>Welcome to the HomeTown Bank Secure Email Message Center            |         |         |                            |                      |                |              |   |   |
|                                                                                                   |         |         |                            |                      |                |              |   |   |
| Email Address: Password: Sign In                                                                  |         |         |                            |                      |                |              |   |   |
| Forgot your password?<br>Reset New to secure email? Need more assistance? Felp Felp               |         |         |                            |                      |                |              |   |   |
| For Customer Support, email us at <u>info@htbmn.com</u><br>The service is hosted by Zix on behaft | of Home | aTown B | Mem<br>FD<br>ank Sec<br>Sc | iber<br>IC<br>ure Em | ail <u>Mor</u> | NDER<br>NDER | X |   |